## Gelöschte Geräte wiederherstellen

Geräte, die über den Gerätebaum der GridVis gelöscht werden, bleiben in der Datenbank erhalten und werden als gelöscht markiert. Sie haben die Möglichkeit, als gelöscht markierte Geräte mithilfe einer Datenbankaktion wiederherzustellen.

Um gelöschte Geräte wiederherzustellen, gehen Sie wie folgt vor:

- 1. Führen Sie im Projektbaum einen Doppelklick auf den Eintrag Datenbank aus. Dieser befindet sich in der linken Menüleiste der GridVis-Anwendung.
- 2. Es öffnet sich das Fenster Neu e Datenbankaktion erstellen. Wählen Sie das Skript Entfern t markierte Geräte wiederherstellen aus und klicken Sie auf die Schaltfläche Weiter.
- 3. Wählen Sie die Geräte aus, die Sie wiederherstellen wollen und klicken Sie auf die Schaltfläche Weiter.
- 4. Es öffnet sich die Zusammenfassung des Skripts. Prüfen Sie Ihre Einstellungen mit der Zusammenfassung. Klicken Sie anschließend auf die Schaltfläche Fertig.
- 5. Es öffnet sich das Fenster Dat enbankaktion direkt ausführen oder speichern. Hier stehen Ihnen zwei Optionen zur Auswahl:
- Wählen Sie Direkt ausführen ohne zu speichern, um das Skript ohne zu speichern auszuführen.
- Wählen Sie Speichere Skript unter, um die Aktion als Skript zu speichern. So können Sie das Wiederherstellen von Geräten in Zukunft mit den gewählten Einstellungen schneller durchführen.

Bitte beachten Sie, dass die Verbindungseinstellungen der wiederhergestellten Geräte gegebenenfalls neu konfiguriert werden müssen.

## Hinweis

Wenn Sie das Skript speichern, muss es manuell ausgeführt werden. Um das Skript auszuführen, öffnen Sie im Projektbaum den Eintrag Datenbank. Klicken Sie anschließend mit der rechten Maustaste auf Ihr Skript und wählen Sie den Menüeintrag Datenban kaktion ausführen. Der Fortschritt der Ausführung wird am unteren Rand der GridVis dargestellt.

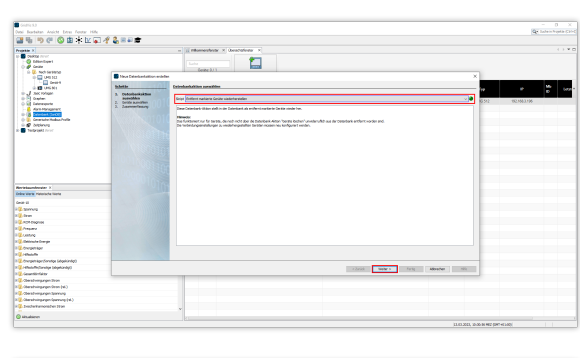

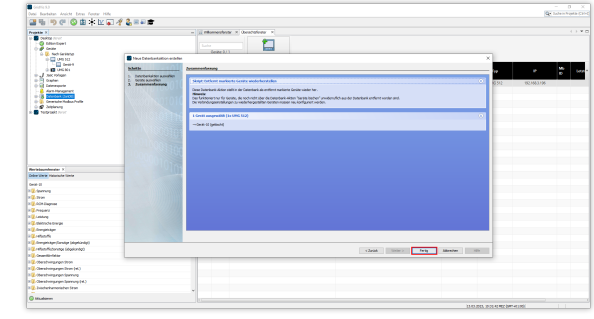